## Cick Sado

## ИНСТРУКЦИЯ ПО ПОДКЛЮЧЕНИЮ

- 1. Включите колонку Click Sado и проверьте уровень зарядки устройства
- 2. Проверьте наличие вставленной сим-карты в устройство
- 3. Войдите в Click Business в приложении Click SuperApp
- 4. Войдите в свой бизнес через логин и пароль
- 5. В разделе «Ещё» нажмите на кнопку «Click Sado колонка»
- 6. Нажмите на кнопку «Добавить колонку»
- 7. Введите SN устройства, расположенный на задней части устройства
- 8. Выберите бизнес
- 9. Выберите сервис, к которому хотите привязать колонку
- 10. Нажмите кнопку «Добавить колонку»
- 11. Колонка добавлена!

Kacca #1

Kacca #2

Kacca #3

Kacca #4

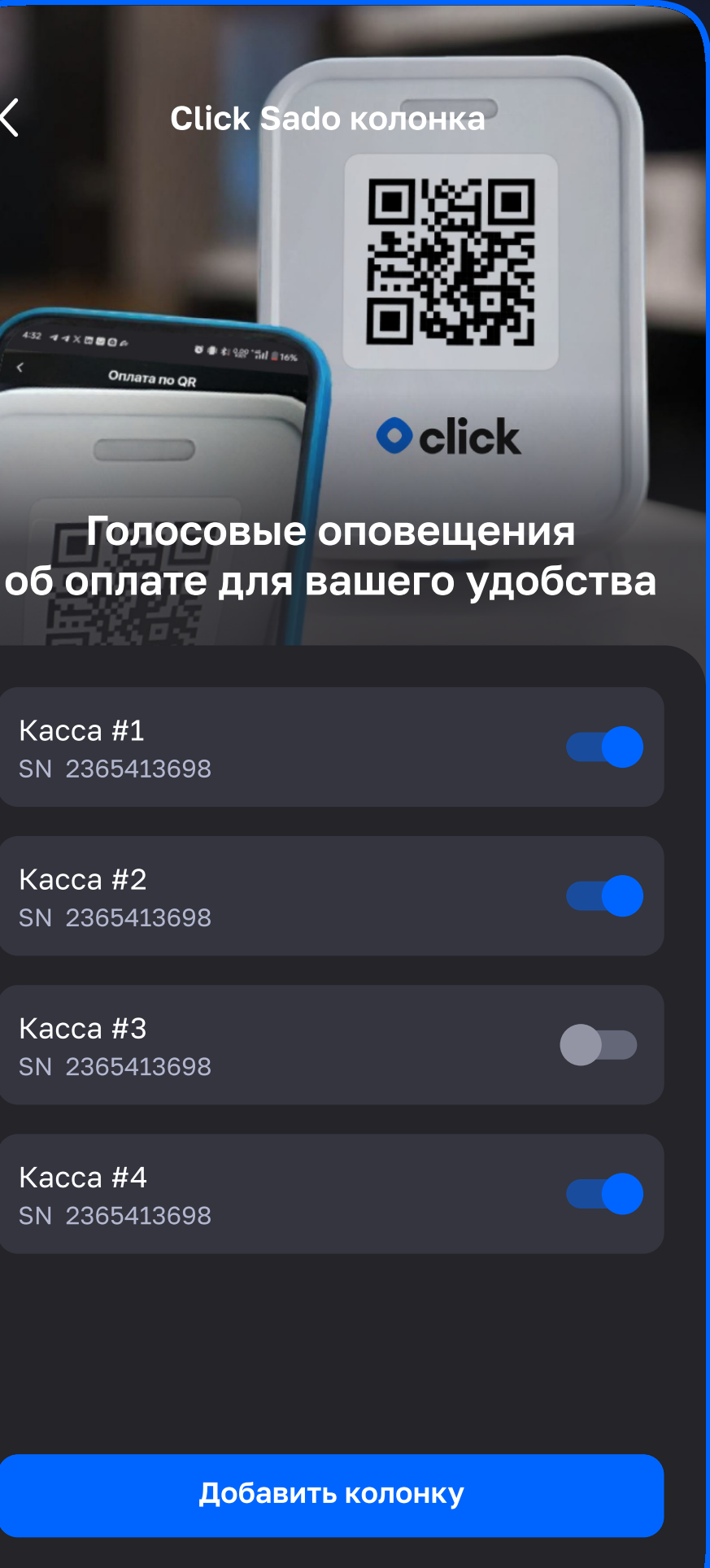